## **Non-Attorney E-File Registration**

Absent a court order, NextGen CM/ECF is unavailable to non-lawyers. Pro se litigants must file a motion requesting e-filing access in their case. Once the court reviews the request, an order will be entered in the case. If the order grants e-filing access, the pro se litigant must submit a **Non-Attorney E-File Registration** through PACER.

The Non-Attorney E-File Registration should not be submitted prior to the entry of an order granting e-filing access in your case. Submit a Non-Attorney E-File Registration only when the court has entered an order granting your motion for e-filing access.

## Submit E-File Registration

Submit a Non-Attorney E-File Registration only after the court has entered an order granting your motion for e-filing access. Instructions to submit the Non-Attorney E-File Registration:

1. <u>Register</u> for a **Non-Attorney Filer Account** on the PACER website at <u>www.pacer.uscourts.gov</u>.

If you already have a PACER Account, login to **Manage My Account**, select **Non-Attorney E-File Registration** under the **Maintenance** tab, and skip to Step 6.

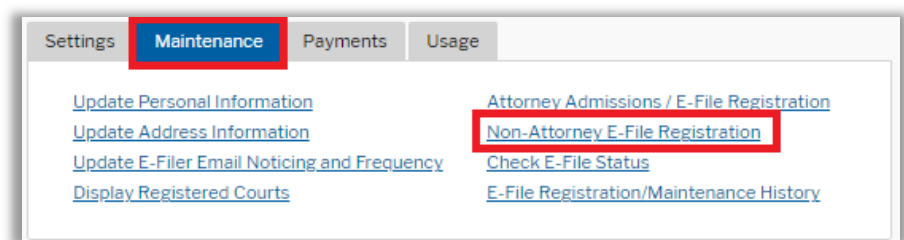

Enter your contact information and select **"Individual"** as the **User Type**. When complete, click **Next**.

|                                        | Public Access To Court Electronic Records |
|----------------------------------------|-------------------------------------------|
|                                        | Registration                              |
|                                        | N TRAIN TRAIN TRAIN TRAIN                 |
| Non-Attorney E-<br>Account Information | File Registration                         |
| * Required Information                 |                                           |
| Prefix                                 | Select Prefix                             |
|                                        | Select Frenx                              |
| First Name *                           | ProSe                                     |
| First Name *<br>Middle Name            | ProSe                                     |

2. Create a Username, Password, and Security Questions.

| on-Attorney E-File Registration |                          |  |
|---------------------------------|--------------------------|--|
| * Required Information          |                          |  |
| Generate Username               | Check Username Available |  |
| Username *                      |                          |  |
| Password *                      |                          |  |
| Confirm Password *              |                          |  |
| Security Question 1 *           |                          |  |
| Security Question 1             | Select a Question        |  |
| Security Answer 1 *             |                          |  |
| Security Question 2 *           | Select a Question        |  |
| Security Answer 2 *             |                          |  |
|                                 |                          |  |
|                                 | Next Back Reset Cancel   |  |

3. Review and enter your Payment Information. When complete, click Next.

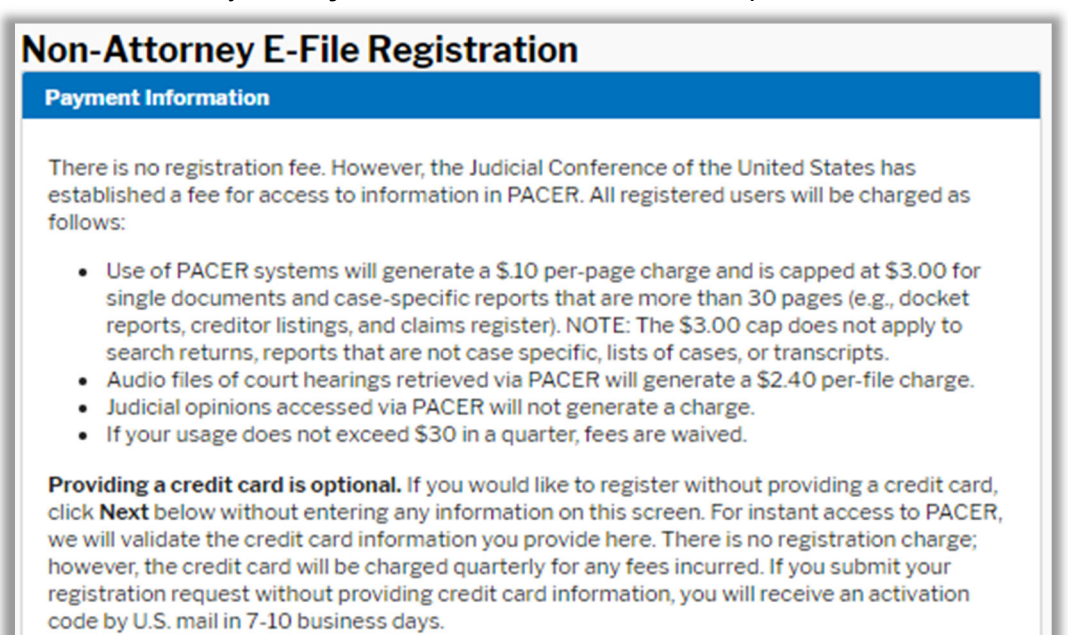

4. Review Acknowledgment of Policies and Procedures.

| Acknowledgment of Policies and Procedures |                                                                                                    |  |
|-------------------------------------------|----------------------------------------------------------------------------------------------------|--|
| There i                                   | is no registration fee. However, the Judicial Conference of the United States has                                                                                                    |  |
| establi                                   | shed a fee for access to information in PACER. All registered users will be                                                                                                    |  |
| charge                                    | ed as follows:                                                                                                    |  |
| • L                                       | lse of the PACER system will generate a \$.10 per-page charge.                                                                                                    |  |
| • A                                       | Audio files of court hearings retrieved via PACER will generate a \$2.40 per-file                                                                                                    |  |
| c                                         | harge.                                                                                                    |  |
| Ackno                                     | wledgment of Policies and Procedures                                                                                                    |  |
| Lunder                                    | rstand that:                                                                                                    |  |
| • T<br>s<br>f                             | There is a charge for accessing information in PACER. See the Fee Information ection above. PACER provides electronic access to case information in U.S. ederal courts. By registering for a PACER account, I assume responsibility for all ees incurred through the usage of this account. |  |
| lick her                                  | e to download a printable version of the Policies and Procedures                                                                                                    |  |
| Require                                   | d Information                                                                                                    |  |
| Clic                                      | k here to acknowledge you have read and understand the policies and procedures                                                                                                    |  |
| liste                                     | d above. *                                                                                                    |  |
| you did                                   | not complete the CREDIT CARD INFORMATION, you will receive instructions at the                                                                                                    |  |
| Idress (                                  | entered on the personal information page with your activation code by US Mail in 7                                                                                                    |  |
| Isiness                                   | days. If you have any questions, call the PACER Service Center at (800) 676-6856                                                                                                    |  |
|                                           | Submit Back Reset Cancel                                                                                                    |  |

5. Select Continue to complete the Non-Attorney E-File Registration.

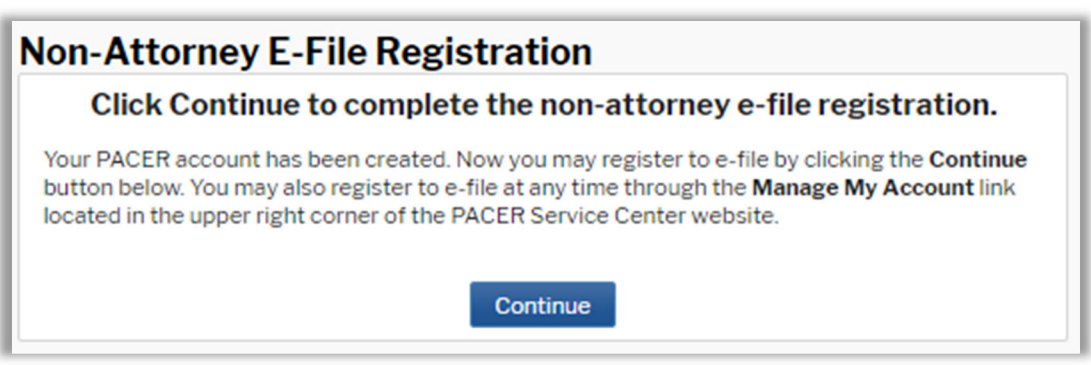

6. Filer Information – in the top section, select Court Type of "U.S. District Courts" and the Court "Arizona District Court" from the drop-down menus.

Role in Court will be Party.

Review and mark the acknowledgment. Review all of your contact information in the bottom section.

| Complete                                     | all sections of E-File Registration                                                                                                    |                                  |
|----------------------------------------------|----------------------------------------------------------------------------------------------------|----------------------------------|
| Filer Information                            | 2n                                                                                                    |                                  |
| Please note<br>types of nor<br>attorney file | that not all courts accept non-attorney filers and some accept only<br>a-attorney filers. If the selected court does not allow a specific type or<br>r, you will not be able to register for filing privileges at that court.                                                                                                    | specific<br>of non-              |
| * Required Info                              | prmation                                                                                                    |                                  |
| Court Type *<br>Court *                      | U.S. District Courts                                                                                                    |                                  |
| Before contin                                | nuing, view the local Policies and Procedures on Electronic Filing for<br>court                                                                                                    | the selected                     |
|                                              | The Court's Electronic Filing System is governed by the<br>District of Arizona' Case Management/Electronic Filing<br>Administrative Policies and Procedures Manual and the Rules<br>of Practice of the United States District Court for the District<br>of Arizona. Failure to follow the ECF procedures may result in<br>the imposition of sanctions. Please visit<br>https://www.azd.uscourts.gov/efiling/about-electronic-case-<br>filing for additional information. |                                  |
| Role in Court                                | Party                                                                                                    |                                  |
| Name                                         | Sam Smith                                                                                                    |                                  |
| I acknow<br>above. N<br>account<br>one. *    | ledge that I am submitting the e-file registration for the individual lis<br>ote: If more than one individual uses this account, you must create a<br>for the individual who needs e-filing privileges, if she or he does not a                                                                                                    | ted<br>new PACER<br>already have |

## 7. Additional Filer Information

**Most Recent Case: The case number is required**. Enter the case number in which you have been granted e-filing access.

Requests that do not include a case number and requests for which the order granting efiling access has not been entered in the case will be rejected and you will receive an email directing you to resubmit your E-File Request.

| Other Names Used Most Recent Case in court where you |
|------------------------------------------------------|
| Most Recent Case 3:21cv1234                          |
|                                                      |
| are registering)                                     |

8. **Delivery Method and Formatting:** Confirm your email address and select your frequency and format preferences for Notices of Electronic Filing. When complete, select **Next**.

| email fields belo | mail. Checking this will clear the primary<br>w. |
|-------------------|--------------------------------------------------|
| Primary Email *   | litigant@gmail.com                               |
| Confirm Email *   | litigant@gmail.com                               |
| Email Frequency * | At The Time of Filing (One                       |
| Email Format *    | HTML                                             |
|                   |                                                  |

- 9. Payment Information: Add, edit, review PACER billing information.
- 10. E-Filing Terms of Use: Review and mark acknowledgements. When complete, click Submit.

| E-Filing Terms of Use                                                                                                    |
|----------------------------------------------------------------------------------------------------|
| Non-Attorney E-filing Terms<br>and Conditions                                                                                                    |
| <ul> <li>I agree that a filing or submission made with my judiciary e-filing login and password constitutes my signature for all purposes, including the Federal Rules of Procedure and the local rules of the court(s) where I am filing, and shall have the same force and effect as if I had affixed my signature on a paper document being filed or submitted.</li> <li>I agree to adhere to the local rules, orders, policies, and procedures governing electronic filing for the court(s) where I have filing privileges. I understand that a non-attorney's filing privileges may be limited to specified transactions, depending on the court.</li> <li>I must pay any fees incurred for transactions made in CM/ECF in accordance with applicable statutes and fee schedules.</li> <li>I agree to protect the security of my password.</li> <li>I will change my password through my judiciary e-filing account if I suspect it has been compromised and immediately notify the affected court(s). I am</li> </ul> |
| Click here to acknowledge that you have read and agree to the terms and conditions                                                                                                    |
| above, and this constitutes your signature for registration. *<br>Click here to acknowledge that you have read and agree to the local requirements for the court in which you are registering. <u>Click here to view local Court Policies and Procedures.</u> *                                                                                                    |
| Your e-file registration will be processed by the selected court. You will receive an email notification from the selected court regarding the status of your admissions and registration as well as any additional information or instructions at the email address provided.                                                                                                    |
| Note: We protect the security of your information during transmission using Secure Sockets<br>Layer (SSL) software, which encrypts information you submit.                                                                                                    |
| Submit Back Reset Cancel                                                                                                    |

11. Confirmation Page: A confirmation will display.

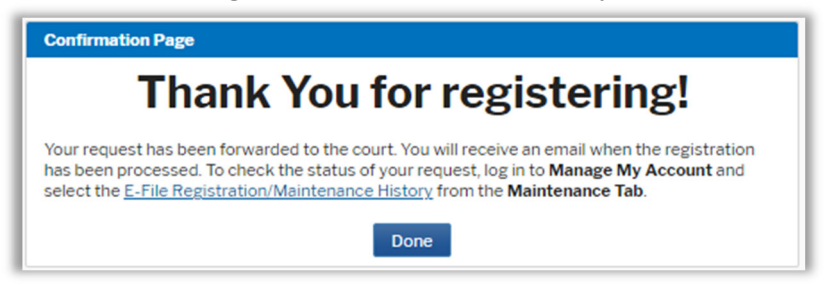

12. When creating a **new** PACER Account, you will receive a confirmation e-mail (image below). This is confirmation of the creation of your PACER Account. It is **not** confirmation of e-filing access.

| ACEN ACCOUNT N                                   | egistration Create                                                                                                    | d > Inbox x                       |        | •      | Z |
|--------------------------------------------------|----------------------------------------------------------------------------------------------------|-----------------------------------|--------|--------|---|
| o_not_reply@psc.uscourt<br>9 Your e-mail address | s.gov 1                                                                                                    | 0:15 AM (17 minutes ago)          | ☆      | *      | : |
| Pi                                               | PACE<br>Jublic Access To Court Elec                                                                                                    |                                   |        |        |   |
| This er                                          | nail originated in the PSC                                                                                                    | TRAIN Environment                 |        |        |   |
| Your PACER account h                             | as been created. Please en                                                                                                    | sure the information be           | low is | correc | t |
| Account Number                                   | 70                                                                                                    |                                   |        |        |   |
| Contact Name                                     | Your Name                                                                                                    |                                   |        |        |   |
|                                                  |                                                                                                    |                                   |        |        |   |
| User Name                                        | User name                                                                                                    |                                   |        |        |   |
| User Name<br>Account Status                      | User name<br>Under Review: You will r<br>email when the review is<br>complete. You may also<br>status of your account b<br>in at Manage My Accourt | eceive an<br>check the<br>logging |        |        |   |

13. When your E-File Registration has been processed and e-filing rights activated in the District of Arizona, you will receive an e-mail confirmation with the Subject of "Nextgen CM/ECF Registration Status." Carefully review the Transaction Status. A status of "Processed" indicates your e-filing access has been activated and you will now be able to e-file in your case.

|   | NextGen CM/ECF Registration Status 📠 🖻                                                                                                    |
|---|----------------------------------------------------------------------------------------------------|
|   | do_not_reply@psc.uscourts.gov Thu, Jan 27, 4:46 PM (4 days ago) 🔆 🛀 :<br>to Your E-mail                                                                                                    |
|   | This originated on a test/development server.                                                                                                    |
|   | This email is notification that your NextGen CM/ECF electronic filing registration has been<br>processed. You may check your E-Filing Status by visiting the "Manage My Account"<br>section of the PACER web site and selecting "Check E-File Status" option from the<br>"Maintenance" tab or use this link, <u>https://train.pacer.psc.uscour</u><br><u>ts.gov/pscof/manage/efileStatus.jsf</u> . |
|   | Account Number: 7045515<br>Court: ARIZONA DISTRICT COURT (TRAIN)<br>Date/Time Submitted: 01/26/2022 17:44:49 CST<br>Transaction ID: 10006<br>Request: Registration<br>Transaction Status: Processed                                                                                                    |
| L | NOTE: Please do not reply to this message. This is an automated message sent from an<br>unmonitored mailbox. If you have questions or comments, please email them to<br>attyadmin@azd.uscourts.gov.                                                                                                    |

## **Resubmit Non-Attorney E-File Registration**

Absent a court order, CM/ECF is unavailable to non-lawyers. Pro se litigants must file a motion requesting e-filing access in their case and the order granting e-filing access must be entered in the case **prior** to submitting your **Non-Attorney E-File Registration**.

**Requests that do not include a case number and requests for which the order granting access has not been entered in the case will be rejected** and you will receive an e-mail directing you to resubmit your **Non-Attorney E-File Registration**.

You must resubmit your **Non-Attorney E-File Registration** when you have received a **Registration Status** of "**Rejected**."

**Carefully review "NextGen Registration Status" e-mails received** (sample of Rejected Status below):

| -   | do_not_reply@psc.uscourts.gov     1:01 PM (0 minutes ago)     1/2       to     Your E-mail     •                                                                                                    |
|-----|----------------------------------------------------------------------------------------------------|
|     | This originated on a test/development server.                                                                                                    |
|     | processed. You may check your E-Filing Status by visiting the "Manage My Account" section of the PACER web site and selecting "Check E-File Status" option from the "Maintenance" tab or use this link, <u>https://train-pacer.psc.uscour</u><br>ts.gov/pscof/manage/efileStatus.jsf. |
|     | Account Number: 7045538<br>Court: ARIZONA DISTRICT COURT (TRAIN)<br>Date/Time Submitted: 01/31/2022 13:52:32 CST                                                                                                    |
| - T | Transaction ID: 10010<br>Request: Registration                                                                                                    |
|     | Transaction Status: Processed                                                                                                    |
|     | Comment: Pro Se Litigants: E-filing access may be issued upon a court order. A motion must be filed in your case asking for e-filing access. If granted, you must resubmit your e filing request. Visit <u>https://www.azd.uscourts.gov/sites/default/files/documents/a</u>           |